## **Remote Access Documentation**

## **Problem Description**

• End user needs a new HRA account and/or is not able to connect receiving the next error message: "".

## **Procedure**

1. Go to <u>https://ipcreg.honeywell.com/IPCREG/hgr/jsp/main.jsp</u> and enter EU's EID in the Request Account /Check Status section and click on "Check Status" button

|                                                                                                | Request Account/Check Status                |                                                                     | Administration Services           |  |
|------------------------------------------------------------------------------------------------|---------------------------------------------|---------------------------------------------------------------------|-----------------------------------|--|
| EID                                                                                            |                                             | EID                                                                 |                                   |  |
| (for account being request                                                                     | ed)                                         | LDAP Password                                                       | 1                                 |  |
| Place Request                                                                                  | Check Status                                | L                                                                   | ogin                              |  |
| Click here to view the Data                                                                    | Privacy Notice.                             | <ul> <li>Need to appro</li> </ul>                                   | ve an account?                    |  |
| To any set of 100 or 1                                                                         |                                             | <ul> <li>Need to approve to source</li> </ul>                       | ve a group request?               |  |
| required:                                                                                      | the following information is                | <ul> <li>Need to revolu</li> <li>Need reporting</li> </ul>          | )?                                |  |
|                                                                                                |                                             | Need to create<br>group?                                            | e/edit a special or restricted ac |  |
| <ul> <li>EID of the user for<br/>requested."Need 1</li> </ul>                                  | the account being<br>o look up an EID?"     | 3                                                                   |                                   |  |
| <ul> <li>The Work Region o</li> </ul>                                                          | f the user.                                 |                                                                     |                                   |  |
| the access group t                                                                             | ype is restricted/special.                  |                                                                     |                                   |  |
|                                                                                                |                                             | J                                                                   |                                   |  |
| Account Status                                                                                 |                                             |                                                                     |                                   |  |
| Account Status                                                                                 | : E320130                                   | Requestor Company                                                   | Honeywell                         |  |
| Account Status<br>Requestor EID<br>Request for                                                 | : E320130<br>: Special                      | Requestor Company<br>Group Name                                     | HOR ADMIN                         |  |
| Account Status<br>Requestor EID<br>Request for<br>Final Approver EID                           | : E320130<br>: Special<br>: E605042         | Requestor Company<br>Group Name<br>Manager EID                      | HGR ADMIN<br>E061087              |  |
| Account Status<br>Requestor EID<br>Request for<br>Final Approver EID<br>Initially Requested on | E320130<br>Special<br>E605042<br>09/15/2005 | Requestor Company<br>Group Name<br>Manager EID<br>Approver Comments | Honeywell<br>HGR ADMIN<br>E061087 |  |

2. If you can see the "Account Status" information validate that request status is "account active", if so send the ticket to US-GBL-HGRA queue

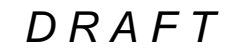

Honeywell Confidential

3. If you can see the legend "There are no pending requests for EID provided" Then request a new account clicking on place request.

| Request Account/Check Status                                                                                                    | Administration Services                                                                                                    |  |
|----------------------------------------------------------------------------------------------------|----------------------------------------------------------------------------------------------------|--|
| EID E551736<br>(for account being requested)<br>Place Request Check Status                                                                                                    | EID LDAP Password Login                                                                                                    |  |
| Click here to view the Data Privacy Notice.<br>To request an iPC account, the following information is<br>required:<br>EID of the user for the account being<br>requested. "Need to look up an EID?"<br>The Work Region of the user.<br>The iPC Access Group Type and Group Name if<br>the access group type is restricted/special. | <ul> <li>Need to approve an account?</li> <li>Need to approve a group request?</li> <li>Need to revoke an account?</li> <li>Need reporting?</li> <li>Need to create/edit a special or restricted ac group?</li> </ul> |  |

4. Fill out the form; select standard access type unless the end user states that he needs access to a special group. Select continue

| Inside Ho                                    | neywell                     |                                                                                                    |
|----------------------------------------------|-----------------------------|----------------------------------------------------------------------------------------------------|
|                                              | Inside Honeywell navigation | n is disabled until you exit this application                                                                                                    |
|                                              |                             | Honeywell Information Technology Services (HITS                                                                                                    |
| Place Request                                |                             |                                                                                                    |
|                                              |                             | Manager EID                                                                                                    |
| EID for account                              | E222656                     | Manager of the EID for whom the account is being requested.                                                                                                    |
| Manager EID *                                | E182714                     | VVORK REGION<br>Please note that your Work Region will be pulled from current Honeywell<br>records unless it is not present. Please select your Work Region if it does<br>not automatically populate.                                                                                                    |
| Work Region ~                                | Latin America 🚩             | Access Type                                                                                                    |
| Access Type *<br>Business<br>Justification * | Standard                    | Choose either "Standard" or "Restricted/Special". Generally Honeywell<br>employees should choose "Standard". Requester's who require special or<br>restricted network access such as DSES employees, must select<br>"Restricted/Special". If you have any questions please consult your<br>Manager. All non-Honeywell users should consult with their Honeywell<br>Manager/Aporover on the access type to select. |
|                                              | cancer                      | Access Group Name                                                                                                    |
| Note :<br>• *indicates mandatory             |                             | Requesters who require "Restricted/Special " access, must choose one of<br>the existing Access Group Names. If you have any questions please<br>consult your Honeywell Manager/Approver.<br>For new DSES requests please fill out the ITAR form which can be<br>found at:<br>http://web.das.honeywell.com/security/dsesinstructions.htm<br>Please forward that to group owner for quicker turnaround.             |
|                                              |                             | Company Name                                                                                                    |
|                                              |                             | For non-Honeywell employees, this is the company for who the account is<br>being requested.                                                                                                    |
|                                              |                             | Business Justification                                                                                                    |
|                                              |                             | Enter a business justification as to why you need this remote access<br>solution. Note: This information will be submitted as part of the email to the<br>Approver you selected.                                                                                                    |
|                                              |                             |                                                                                                    |

Honeywell Confidential

You will see the terms and conditions page, click on accept.

| Terms & Conditions                                                                                                    |
|----------------------------------------------------------------------------------------------------|
| Honeywell Remote Access user Agreement                                                                                                    |
| All users of Honeywell Information Systems and computing assets are to follow the Honeywell Information Systems Security Policy and abide by the Appropriate Use policy for their use. Remote access and wireless services users are required to follow the usage standard for remote access and wirelessly connecting to the Honeywell network.                                                                                                    |
| In order to connect with and use Honeywell systems and services, you first must have Honeywell VPN access rights.                                                                                                    |
| For All users of Honeywell VPN technology:                                                                                                    |
| All connectivity shall be within the established Honeywell VPN connection while attached to the Honeywell network. Split tunneling, and multiple simultaneous VPN sessions with connections outside of the Honeywell network are prohibited.                                                                                                    |
| For iPC client users:                                                                                                    |
| <ul> <li>No installation of any non-Honeywell approved VPN technology is to be performed due to identified risk from non-trusted and uncertified<br/>VPN client software.</li> </ul>                                                                                                    |
| <ul> <li>The iPC solution uses PKI certificates for authentication. The use and protection of these certificates is the sole responsibility of the end user. Users are not to share their certificate, associated files, or information protecting it, with anyone.</li> </ul>                                                                                                    |
| All security settings configured in the Honeywell VPN client software at installation time are not to be changed.                                                                                                    |
| <ul> <li>iPC users must have personal firewall software and updated anti-virus software installed and running. The iPC client installation package meets the policy requirements by including a personal firewall application with each installed instance. Users of Honeywell corporate issued units with a standard machine image will have the McAfee Anti-Virus software included. The iPC client interrogates installed systems for any of the following AV products; McAfee, TrendMicro or Norton AV applications. If any of these are found to be installed and functioning, the iPC client will successfully load and communicate. Users are required to have an operational and up-to-date anti-virus application on the computing appliance in accordance with Honeywell security policy.</li> </ul> |
| <ul> <li>As required by Honeywell Information Systems Policy &amp; Standards, all connecting computing appliances must have up-to-date anti-virus<br/>software programs installed and operational.</li> </ul>                                                                                                    |
| iPC users must receive approval from a Honeywell employee who is your immediate supervisor/Manager.                                                                                                    |
| <ul> <li>An identified conflict exists between the authorized iPC VPN client and the installation of any other VPN clients. This creates a limitation on<br/>the installed computing appliance that only one operating VPN client can be resident on each machine. This client software conflict may<br/>force a problem resolution to utilize multiple computing platforms, or unique operating system configurations to address this issue.</li> </ul>                                                                                                    |
| Accessing Honeywell Networks and Systems                                                                                                    |
| You are accessing Honeywell International Inc. Information resources. This system is restricted solely to Honeywell authorized users for<br>business related purposes in accordance with Honeywell policies. The actual or attempted unauthorized access, use, or modification of this<br>system is strictly prohibited. Violators may be subject to disciplinary and/or legal action. The use of this system may be monitored and recorded for<br>security, administrative or other purposes. By proceeding to log on, you expressly consent to such monitoring and/or recording.                                                                                                    |
| Accept                                                                                                    |

5. Automatic email will be sent to end user's manager and after approval new account will be ready to use it.

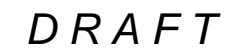